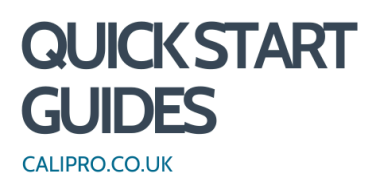

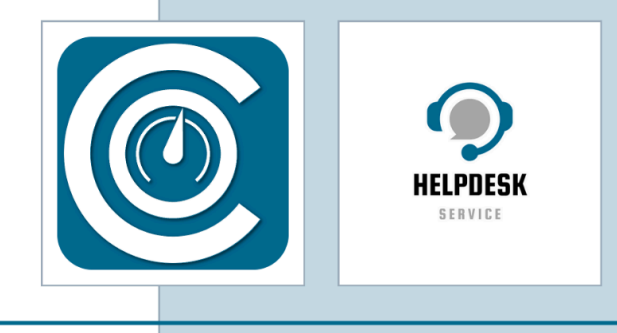

## Schedule a Job (in Jobs V2)

A step-by-step guide for scheduling a job within CaliPro.

1. Click "Job Management"

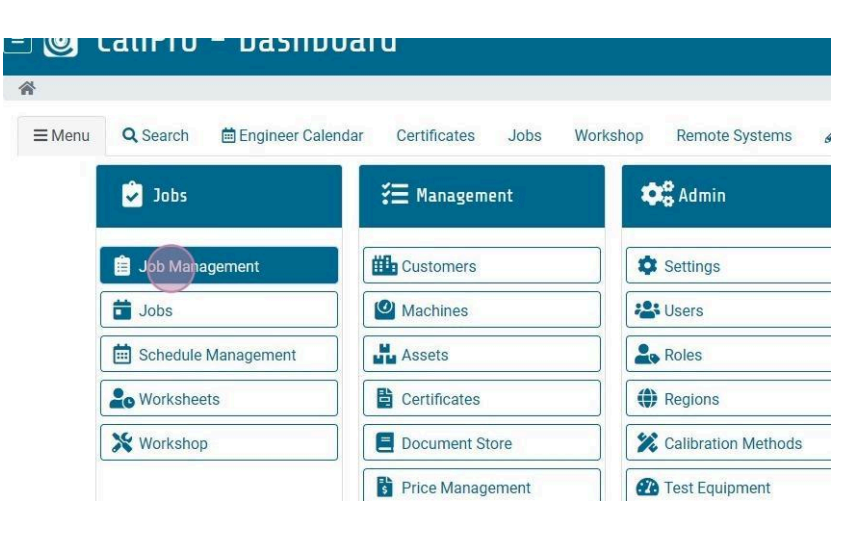

System Admin -

2. Click "To Schedule"

| TRO    | 0.00 | tod    | Sebar | hulod | Startad       | Comple     | to Cho    | kod | Dublished  | Void       | × Close  |
|--------|------|--------|-------|-------|---------------|------------|-----------|-----|------------|------------|----------|
| TBC    | Quo  | leu    | Sched | Julea | Starteu       | Comple     | cher Cher | keu | Published  | Volu       | Close    |
|        |      |        |       | F     | ilter by Rows | Containing |           | +   | Add Job    | To Sc      | hedule   |
| \$     |      |        |       |       | All rows      |            | ×         |     |            | $\bigcirc$ | Edit ≡ • |
| tart   | 1    | Boo    |       | D     | Q             | C          | S         |     | 🕀 Sche     | duled: 3   | 550      |
| 7/0ct/ |      | PM - 1 |       | 0     | 1             | N/A        | C         |     | Grimsby I  | Chemical   | UK       |
| 2/0ct/ | ,    | 1      |       | 1     | 33            | N/A        | C         | S   | Summary    | Services   | Methods  |
| 5/0ct/ |      | 1      |       | 1     | 47            | N/A        | S         | V   | Vorksheets | Pricing    | Check    |
| 0/Act/ |      | 1      |       | 1     | 5.8           | N/A        | ç         | P   | Publish    |            |          |

3. Select the customer

| Fulcrum: Production              | ZX1 1AA | 🚓 On-Site | Certification (Sep)        |
|----------------------------------|---------|-----------|----------------------------|
| Buzzpens Limited: Production     | ZX1 1AA | 🚓 On-Site | Annual Certification (Oct) |
| Nile Partners Ltd                | ZX1 1AA | 🚓 On-Site | Certification (Oct)        |
| Fulcrum                          | ZX1 1AA | 🚓 On-Site | Service Only (Oct)         |
| Fulcrum                          | ZX1 1AA | 🕀 On-Site | WB Certification (Mar)     |
| Fortuna Solutions Limited        | ZX1 1AA | 🚓 On-Site | Certification (Nov)        |
| Titanic Ltd                      | ZX1 1AA | 🚓 On-Site | Certification (Nov)        |
| CaliPro Software Ltd             | ZX1 1AA | 🚓 On-Site | Certification (Jan)        |
| Nakatomi Products Ltd: Producti  | ZX1 1AA | 🚓 On-Site | Certification (Jan/Jul)    |
| CaliPro Software Ltd: Test Equip | ZX1 1AA | 🚓 On-Site | Certification (Jan)        |
| Nakatomi Products Ltd            | ZX1 1AA | 🚓 On-Site | Certification (Jan/Jul)    |

4. Click "Schedule Job"

|                 |                    |           |      |                        |                 | (2) System Admin      |
|-----------------|--------------------|-----------|------|------------------------|-----------------|-----------------------|
| Location        |                    |           |      |                        |                 |                       |
| n-Site          | \$                 |           |      |                        |                 | ×Close                |
|                 | Filter by Rows Con | taining   | _    |                        |                 |                       |
| \$              | All rows           |           | ×    | + Schedule             | Job             | Schedule Management   |
| lule Name       |                    | Frequence | cy ( | 🖶 Cert                 | tification (Nov | ı) : On-Site : Yearly |
| cation (Sep)    |                    | Yearly    | *    | Fortuna                | Solutions Lim   | iited                 |
| al Certificatio | n (Oct)            | Yearly    |      | Summary                | Details         |                       |
| cation (Oct)    |                    | Yearly    |      | Schedule Nam           | е Туре          | Frequency             |
| e Only (Oct)    |                    | Yearly    |      | Certification<br>(Nov) | On-Site         | Yearly                |

5. Select the "Job Location" from the drop-down list.

| o – Jo      | b Man         | agemei       | nt Sched                                                                                                    | ule          |                |                    |
|-------------|---------------|--------------|----------------------------------------------------------------------------------------------------|--------------|----------------|--------------------|
|             |               |              | and a second second second second second second second second second second second second second second second |              |                |                    |
| t ⊳ To Sche | dule 🖻 Add Jo | ob           |                                                                                                    |              |                |                    |
|             |               |              |                                                                                                    |              |                |                    |
|             | Job ID        | Job Cost     | Job Location                                                                                                   | Job Type     | Customer       |                    |
| Cancel      | NEW           |              | On-Site (\$                                                                                                    | Scheduled \$ | Fortuna Sol    | utions Limited     |
| ices Meti   | hods & Equipm | nent Pricing | To Schedule                                                                                                    | Ad-Hoc Only  |                |                    |
| vices whi   | ch are NOT    | included on  | this Job or o                                                                                                  | ther Open —  | Filter by Site | Filter by Schedule |
|             |               |              |                                                                                                    |              | Main : ZX1 ¢   | List               |
| d Services  | Show As       | set History  | Show Not In U                                                                                                  | Jse          |                | Certificatic 🗢     |
| Asse        | et            | Cust F       | Ref In                                                                                                    | t Ref 🛛 🕹 S  | tatus   Loca   | tion               |
| Oha         | us i-D61XWE6ł | K1 93423     | 7                                                                                                    | A            | ctive Pack     | ing Line           |
| Ohar        |               | 1100-        | ie.                                                                                                    | Ă            | ativa Carro    | ulation            |

6. Select the "Job Type" from the drop-down list.

| Add Job D Job Cost Job Location Job Type Customer W On-Site + Scheduled + Fortuna Solutions Limited I                                  |      |
|----------------------------------------------------------------------------------------------------|------|
| D     Job Cost     Job Location     Job Type     Customer       EW     On-Site     +     Schedulet     +     Fortuna Solutions Limited |      |
| FUUIDILIEU PUCIDO LO SCIEDULE AU-HOCUUIV                                                                                               | ď    |
| NOT included on this Job or other Open Filter by Site Filter by Schedule Filter by Schedule List Due                                   | ule  |
| Now Asset History  Show Not In Use Select Certificatic  Any                                                                            | •    |
| Cust Ref Int Ref Callout s Location Schedule Workshop Return                                                                           |      |
| IXWE6K1 934237 Calibration e Packing Line Certification                                                                                | (Nov |

7. Choose the items that need to be included in the job.

| Summary         | Services   | Methods & Equipment | Pricing                | To Schedule           | Ad-Hoc Only                        |                             |
|-----------------|------------|---------------------|------------------------|-----------------------|------------------------------------|-----------------------------|
| Schedul<br>Jobs | ed Service | s which are NOT inc | luded on ti<br>History | h <b>is Job or ot</b> | <mark>her Open</mark> <sub>≢</sub> | Filter by Site<br>Main : ZX |
| Site            | Name       | Asset               | Cust Ref               | Int                   | Ref                                | Status                      |
| D Main          | į          | Ohaus i-D61XWE6K1   | 934237                 |                       |                                    | Active                      |
| D Main          | i          | Ohaus 6000 4B2FDA   | 110275                 |                       |                                    | Active                      |
| Main            | l.         | Ohaus TD52XW 691B   | 598267                 |                       |                                    | Active                      |
| Main            | l.         | Dini Argeo 3590 EGT | 537786                 |                       |                                    | Active                      |
| Main            |            | Ohaus T32XW 142EA   | 578705                 |                       |                                    | Active                      |
| Main            | i.         | Kern PCB 3500-2 CF  | 124316                 |                       |                                    | Active                      |
|                 |            |                     |                        |                       |                                    |                             |

8. Click "+ Add 4 Scheduled Services"

| ~          | Create Job                                  | Cancel                                    | Job ID                                                | Job Cost                       | Job Location                                                       |           | Job Type    |                         |                |
|------------|---------------------------------------------|-------------------------------------------|-------------------------------------------------------|--------------------------------|--------------------------------------------------------------------|-----------|-------------|-------------------------|----------------|
|            |                                             | ounoon                                    | NEW                                                   |                                | On-Site                                                            | +         | Scheduled   | +                       |                |
| Sum        | mary Ser                                    | vices M                                   | ethods & Equipm                                       | nent Pricin                    | g To Sche                                                          | dule      | Ad-Hoc Only |                         |                |
| <b>C</b> 1 | 1116                                        |                                           |                                                       | included e                     | n this lob                                                         | ar othe   |             |                         |                |
| SCD        | leduled Se                                  | rvices wr                                 | nch are NUI                                           | IIILLUUEU U                    |                                                                    | JI ULIIE  | i upeli     | ר ר                     | ilter          |
| Job        | ieduled Se<br>is                            | rvices wi                                 | nch are NUI                                           | IIICIUUEU U                    |                                                                    |           | a obeii 葦   |                         | Ma             |
| Job<br>+   | IEQUIEQ SE<br>15<br>Add 4 Schedule          | d Services                                | Show As                                               | set History                    | Show No                                                            | ot In Use | a open (≢   |                         | Ma             |
| Job<br>+   | IEQUIEQ 5E<br>15<br>Add 4 Schedule          | d Services                                | Show As                                               | set History                    | Show No                                                            | ot in Use | a open (≞   |                         | Ma             |
| Job<br>+   | Add 4 Schedule<br>Site Name                 | Services Wr                               | Show As:                                              | set History                    | Show No Ref                                                        | ot In Use | f i i       | State                   | us             |
|            | Add 4 Schedule<br>Site Name<br>Main         | Services Wr                               | Show As: set haus i-D61XWE6                           | set History<br>Cust            | Show No Ref                                                        | ot In Use | f I         | Statu<br>Activ          | us<br>ve       |
|            | Add 4 Schedule<br>Site Name<br>Main<br>Main | Services Wi<br>Services<br>As<br>Of<br>Of | Show As:<br>set<br>naus i-D61XWE6i<br>naus 6000 4B2FE | Set History<br>Cust<br>K1 9342 | <ul> <li>Show No</li> <li>Ref</li> <li>237</li> <li>275</li> </ul> | ot In Use | f I         | Statu<br>Activ<br>Activ | us<br>ve<br>ve |

The Scheduled Services chosen will now move to the job and disappear from this screen.

9. Click "Summary"

## 🗉 🎯 CaliPro - Job Management Edit

| -    |                                                                 |                                   | Job ID                  | Job Cost                                       | Job Location                |                   | Job Type          |                | c                              | 21 |
|------|-----------------------------------------------------------------|-----------------------------------|-------------------------|------------------------------------------------|-----------------------------|-------------------|-------------------|----------------|--------------------------------|----|
| ~    | Update Job                                                      | Cancel                            | 3691                    | 0.00                                           | On-Site                     | \$                | Scheduled         | \$             |                                |    |
| Sum  | mary Service                                                    | es Met                            | thods & Equipme         | nt Pricing                                     | To Scheo                    | ule               | Ad-Hoc Only       |                |                                |    |
| C -L |                                                                 |                                   |                         |                                                |                             |                   | -                 |                |                                |    |
| CL   | heduled Servi                                                   | ices whi                          | ich are NOT ir          | ncluded on                                     | this Job c                  | r oth             | er Open 📻         | h              | Filter I                       | b  |
| Jol  | heduled Servi<br>bs                                             | ices whi                          | ich are NOT ir          | ncluded on                                     | this Job c                  | r oth             | er Open (≢        | ]              | Filter I<br>Ma                 | b  |
|      | Add 0 Scheduled S                                               | ices whi                          | Show Asse               | ncluded on<br>et History                       | this Job c                  | t In Use          | er Open<br>≢      | ]              | Filter I<br>Ma                 | b  |
|      | Add 0 Scheduled S<br>Site Name                                  | ices whi<br>ervices               | Show Asse               | ncluded on<br>et History ()<br>  Cust R        | this Job c<br>Show No<br>ef | t In Use<br>Int R | er Open 🚎<br>ef   | Sta            | Filter I<br>Ma                 | 1  |
|      | Add 0 Scheduled Servi<br>Add 0 Scheduled S<br>Site Name<br>Main | ices whi<br>ervices<br>Ass<br>Oha | Show Asse     Show Asse | ncluded on<br>et History ()<br>Cust R<br>44770 | This Job c<br>Show No<br>ef | t In Use          | er Open 🏣<br>ef 🛛 | ]<br>Sta<br>Ac | Filter I<br>Ma<br>atus<br>tive | b  |

10. Add the customer's **"Contact Name"** by clicking into the box and selecting from the drop-down list.

| ✓ Update Job Ca  | Job<br>ancel | 5 ID<br>3691 | Job Cost<br>0.00 | Job Location On-Site | Job Type<br>Scheduled 🗢 | Custome<br>Fortu |
|------------------|--------------|--------------|------------------|----------------------|-------------------------|------------------|
| Summary Services | Methods      | & Equipmen   | t Pricin         | g To Schedule        | Ad-Hoc Only             |                  |
| Contact Name     | Phone, Em    | ail          |                  |                      | Service Summary         |                  |
| Giovanni Rob     | ustomer PO   | Invoice      | No               | Chargeable           | Certification<br>Qty: 4 |                  |
| Jules Terry      |              |              |                  | N/A \$               | Engineers               |                  |
| Farhaan Ford     | Priority     | Bookin       | g Time           |                      | There are no eng        | gineers a        |
|                  | 1            | N/A          | ÷                |                      | job.                    |                  |
| Job Notes        |              |              |                  |                      |                         |                  |
|                  |              |              |                  |                      | From Date               | Т                |
|                  |              |              |                  |                      | Engineer Name           |                  |

## TIP!

If no names appear, they have not been added to the customer's record. To do this click on the icon to the right of the Customer field. This will open in a new tab.

| Customer            |                                                                                        |
|---------------------|----------------------------------------------------------------------------------------|
| Grimsby Chemical UK |                                                                                        |
|                     | TIP!                                                                                   |
| Job Status          | A job status of Incomplete means that the<br>job schedule template has been set up but |
| Incomplete 🗢        | the date etc. has not been confirmed with<br>the customer.                             |

11. Once the date of the job is known it can be entered into the "Start Date" field.

| «    | D     | ecer | mber | 202 | 24 | *  | lob ID          | leb       | Cost       | lob Location |     | Job Turpa        | Custom   |
|------|-------|------|------|-----|----|----|-----------------|-----------|------------|--------------|-----|------------------|----------|
| Su   | Мо    | Tu   | We   | Th  | Fr | Sa | JOD ID          | 000       | Cost       | JOD LOCATION |     | Job Type         | Custome  |
| 24   | 25    | 26   | 27   | 28  | 29 | 30 | 3691            |           | 0.00       | On-Site      | +   | Scheduled \$     | Fortu    |
| 1    | 2     | 3    | 4    | 5   | 6  | 7  | ethods & Equipr | nent      | Pricing    | To Sched     | ule | Ad-Hoc Only      |          |
| 8    | 9     | 10   | 11   | 12  | 13 | 14 |                 |           |            |              |     |                  |          |
| 15   | 16    | 17   | 18   | 19  | 20 | 21 | hone, Email     |           |            |              |     | Service Summary  |          |
| 22   | 23    | 24   | 25   | 26  | 27 | 28 | 0789123456, c   | alipro@   | calipro.co | o.uk         |     | Certification    |          |
| 29   | 30    | 31   | 1    | 2   | 3  | 4  | PO Inv          | oice No   |            | Chargeable   |     | Qty: 4           |          |
|      |       | ٦    | Toda | У   |    |    |                 |           |            | N/A          | \$  |                  |          |
|      |       | 0    | Clea | Г   |    |    | No. and De      | -1.1      |            |              |     | Engineers        |          |
| -    |       |      | _    |     | -  |    | попцу во        | oking Tin | le         |              |     | There are no eng | ineers a |
|      |       |      |      |     |    |    | 1               | N/A       | ÷          |              |     | job.             |          |
| ob N | lotes |      |      |     |    |    |                 |           |            |              |     |                  |          |
|      |       |      |      |     |    |    |                 |           |            |              |     | From Date        | т        |

12. Once the job date has been entered the "Job Status" can be changed to 'Scheduled'.

|                         |                             |                                    |     |           |                      | System Ad                             |
|-------------------------|-----------------------------|------------------------------------|-----|-----------|----------------------|---------------------------------------|
| уре                     | Customer                    |                                    |     | Primary : | Site                 | Job Status                            |
| heduled 🗢               | Fortuna Solutions Limited:  |                                    | Ľ   | Selec     | t 🕈                  | Scheduled \$                          |
| vice Summary            |                             | Schedules                          |     |           |                      |                                       |
| Certification<br>Qty: 4 |                             | Certification<br>(Nov)<br>4 Assets | 4 S | Yearly    | Annual Co<br>Novembe | ertification in<br>r, Service in May. |
| ineers                  |                             | Contracts                          |     |           |                      |                                       |
| There are no e          | engineers allocated to this | Ad-Hoc: N/A                        |     |           | This job o           | ontains 4 Non-                        |

13. Click "Update Job" to save the record.

| 🎯 CaliP                | ro – J        | ob Man                            | lageme      | nt Edit      |     |                 | ľ           |
|------------------------|---------------|-----------------------------------|-------------|--------------|-----|-----------------|-------------|
| Job Manageme           | ent ⊳ Edit Jo | b                                 |             |              |     |                 |             |
|                        |               | Job ID                            | Job Cost    | Job Location |     | Job Type        | Custome     |
| ✓ Update Job           | Cancel        | 3691                              | 0.00        | On-Site      | \$  | Scheduled +     | Fortu       |
| Summary Se             | rvices Me     | ethods & Equip                    | ment Pricin | g To Sched   | ule | Ad-Hoc Only     |             |
| Contact Name           | P             | none, Email                       |             |              |     | Service Summary |             |
| Giovanni Rol           | Ľ             | 0789123456, calipro@calipro.co.uk |             |              |     | Certification   |             |
| Quote No               | Customer      | PO In                             | voice No    | Chargeable   |     | Qty: 4          |             |
|                        |               |                                   |             | N/A          | \$  | Engineers       |             |
| Start Date 25/Dec/2024 |               | riority Bo                        | N/A ¢       |              |     | There are no e  | engineers a |

## TIP!

A job can be scheduled months in advance as long as the date is entered. The record can then be updated with the engineer's name, purchase order numbers, etc. nearer the time. It will not appear on an engineer's calendar until the name has been entered.

14. For further support please contact our helpdesk via support@calipro.co.uk

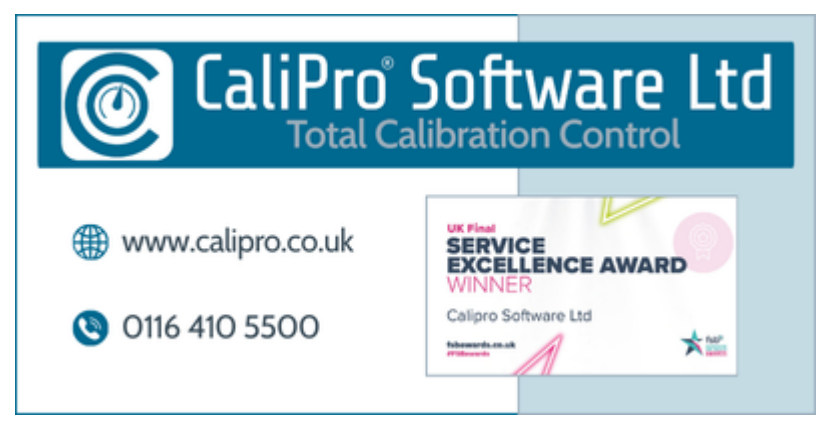